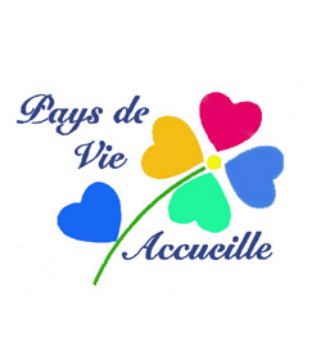

# ENVOYER DES PHOTOS PAR COURRIEL

Les photos destinées à un envoi par mail doivent être réduites pour que leur ensemble ne dépasse pas 5 Mégaoctets (limite maximale de courrier électronique)

Il existe trois cas de figure :

- 1. Joindre une photo réduite dans votre courriel. Simple et rapide mais votre image ne peut pas être téléchargée par le destinataire (elle fait partie du mail), sauf par copie d'écran (donc de basse qualité)
- 2. Envoyer votre/vos photos en pièces jointes à votre courriel. Elles seront alors téléchargeables mais en quantité limitée en fonction de leur poids numérique.
- Faire transiter vos photos, lorsqu'il y en a beaucoup, par un serveur externe sur Internet. Il existe beaucoup de sites gratuits dont *WeTransfer ; Flickr ; SFR Cloud; Gros Fichiers* ; etc. Ceux-ci sont fiables car n'oubliez pas que vos images seront « dans la nature »

### COMMENT CRÉER UNE PIÊCE-JOINTE GRAPHIQUE (cas 1 ou 2)

#### **REDUIRE LA/LES PHOTOS** avec un logiciel de traitement d'images

**Photofiltre** : taille de l'image en pixels> 500 à 1000px avec une résolution de 72 à 150ppp. Ne traite qu'une photo à la fois mais c'est une fonction annexe. Gratuit.

**XnView** : Convertir>Transformation>Redimensionner>Ajouter>Lancer. Efficace. Peut traiter plusieurs photos. C'est en plus un excellent gestionnaire d'images et gratuit.

*Photoréducteur* : il est fait pour cela mais ne fait que cela. Très simple et rapide, il peut traiter plusieurs images et les envoyer en un seul fichier compressé (.zip) Gratuit.

#### CRÉER UN PDF avec OpenOffice/Libre Office « Présentation » (cas 3)

- Ouvrir le logiciel : *Présentation vierge>écran>Présentation standard>Créer* 
  - Dans la fenêtre : Propriétés>Mise en page>Diapos vierges Plan : Entrée sur le nombre d'image à envoyer Normal>Diapo 1 (colonne de gauche)>Insertion>Image>A partir d'un

fichier

 Ouvrir votre dossier contenant les photos (réduites ou non) Ouvrir la première image et elle se place automatiquement (des poignées vertes peuvent la modifier en taille) Cliquer dessus pour la fixer. Cliquer sur Diapo 2>*Insertion>Image>etc* jusqu'à la dernière de toutes vos images • Enregistrer le fichier (au format LibreOffice, par sécurité mais pas obligatoire) Ou>*Exporter comme PDF* : *Plages*: tout

> *Images* : sans compression (si déjà compressées) ou 90% *Résolution* : 75 pixels par pouces *Exporter*

*Enregistrer (Enregistrer sous* = le nommer, le ranger) ce fichier PDF et l'utiliser comme pièce jointe à un courriel.

Effacer alors le fichier originel LibreOffice devenu inutile.

Le fichier PDF ne pourra être lu qu'avec Adobe/Acrobat Reader ou Libre Office

## CRÉER UN DOSSIER COMPRESSÉ (cas 3)

Sélectionner les images.

Clic-droit>*Ajouter à l'archive>Entrée.* Il se crée un unique dossier *Winzip* que l'on expédie en pièce jointe. Nécessite une décompression avant lecture. Refusé par certaines messageries électroniques.Peu utilisé.